## Capture vidéo sur PC avec FRAPS

v. 1.1-0 du 5 janvier 2016

Sur la PlayStation 4, il y a une nouvelle fonctionnalité par rapport à la PS3 qui permet le partage de clips vidéo et de copies d'écran en trois clics de manette.

Sur un PC, cette fonctionnalité est réalisable depuis bien longtemps avec notamment un petit utilitaire magique qui s'appelle **FRAPS**, édité par la société **Beepa Pty Ltd** et qui ne coûte que 34,95 € à l'heure où nous mettons sous presse (la version gratuite ne permet que l'enregistrement de 30 secondes de vidéo).

Voici comment l'installer et s'en servir.

Le logiciel **FRAPS** est disponible depuis la page <u>http://www.fraps.com/download.php</u>

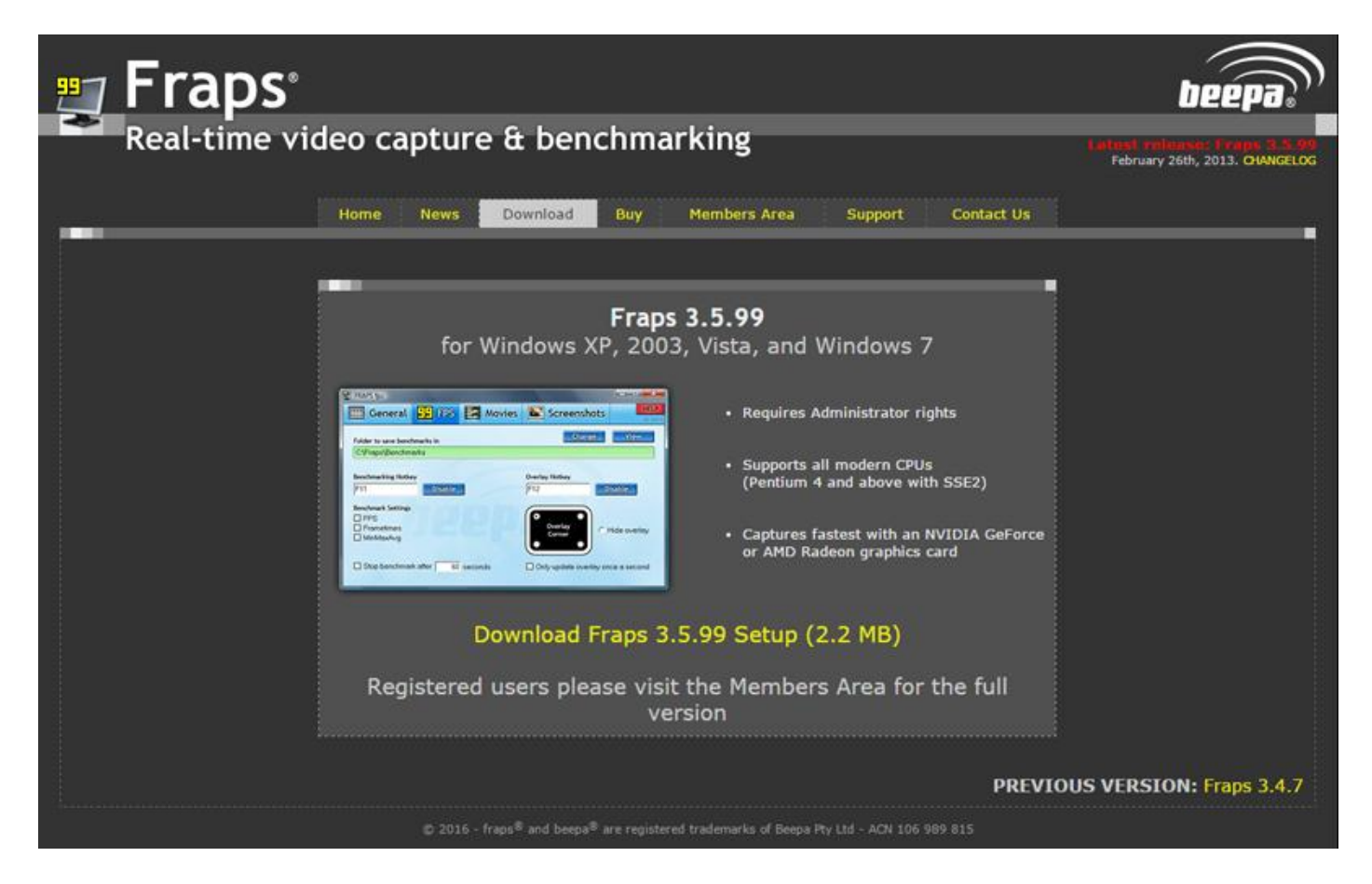

Bien que Windows 8 et 10 ne soient pas indiqués, le logiciel a été testé avec toute satisfaction avec Windows 10.

Comme il est envisagé que vous puissiez enregistrer plus de 30 secondes de vidéo, on vous suggère de prendre la version payante. Il n'est pas nécessaire de télécharger la version gratuite avant, vu que la version achetée n'est pas le même programme. Pour l'achat, c'est par ici : <u>http://www.fraps.com/buy.php</u>

ATTENTION. Si vous avez une carte **NVIDIA**, vous pouvez tout de suite arrêter votre lecture (et votre dépense) et installer *GeForce Experience ShadowPlay*, qui est gratuit et qui fait la même chose en mieux : <u>www.nvidia.fr/object/geforce-experience-fr.html</u>

Une fois que vous avez téléchargé le logiciel, lisez la documentation (en anglais).

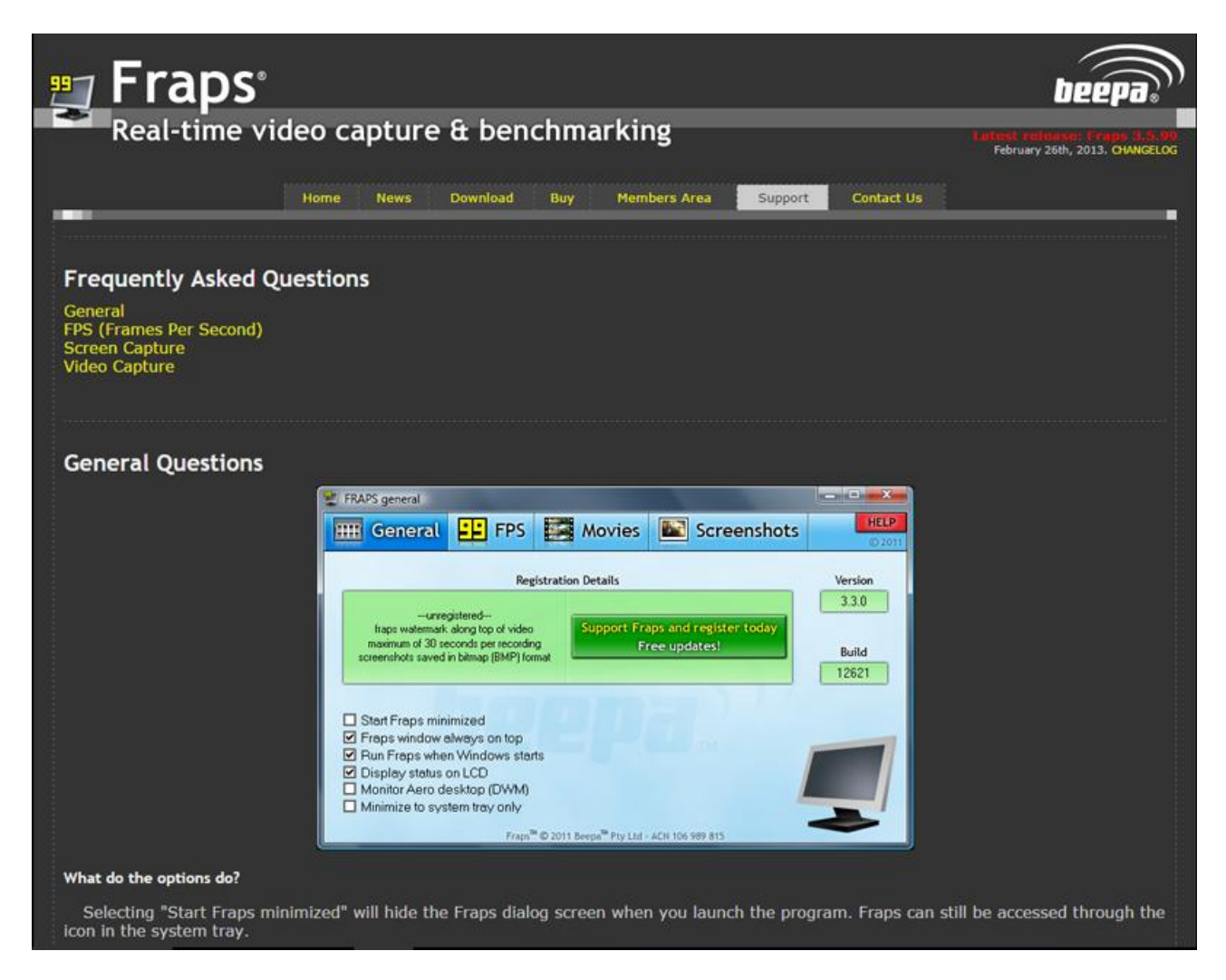

Puis lancez le logiciel, vous obtenez ceci :

| 🖤 FRAPS general                                                                                                    | -               | □ ×         |
|----------------------------------------------------------------------------------------------------|-----------------|-------------|
| General FPS Movies                                                                                                   | Screenshots     | (C) 2013    |
| Registration Details                                                                                                 |                 | Version     |
| Channel (Channel)                                                                                                    |                 | 3.5.99      |
| Single User License                                                                                                  |                 | Build 15622 |
| <ul> <li>Start Fraps minimized</li> <li>Fraps window always on top</li> <li>Run Fraps when Windows starts</li> </ul> |                 |             |
| Minimize to system tray only  Frans <sup>TM</sup> © 2013 Beena <sup>TM</sup> Pty Ltd -                               | ACN 106 989 815 |             |

2/5

L'expérience ayant montré que le logiciel fonctionne parfaitement avec tous les réglages par défaut, ne changez rien. Sélectionnez le deuxième onglet et choisissez simplement le disque et le répertoire de destination de vos benchmarks, puis de vos clips vidéo. Prévoyez un disque où il y a de la place. A titre d'information, un clip de 3'23 avec les réglages par défaut fait 5,1 Go. Dans l'exemple ci-dessous, aucun répertoire n'a été spécifié vu qu'il n'y a rien d'autre sur le disque D.

|                               |         | 1                 | -             |       |
|-------------------------------|---------|-------------------|---------------|-------|
| 🔠 General 📫 FPS 🛃             | Movies  | Screensho         | ots           | © 201 |
| Folder to save benchmarks in  |         | Change            | e Vie         | ew    |
| D:\                           |         |                   |               |       |
|                               |         |                   |               |       |
| Benchmarking Hotkey           | Overl   | ay Hotkey         |               |       |
| F11 Disable                   | F12     |                   | Disable       | J     |
| Benchmark Settings            | G       |                   |               |       |
| □ FPS                         | 0       | • ]               |               |       |
| Frametimes                    |         | Overlay           | C Hide ove    | erlay |
| MinMaxAvg                     |         | Corner            |               |       |
|                               | e       |                   |               |       |
| Stop benchmark after 60 secon | nds 🗆 O | nlv update overla | av once a sec | cond  |
|                               |         | , speake store    | ,             |       |

| FRAPS movies                                                                                                    | - 🗆 X                                                                                                    |
|----------------------------------------------------------------------------------------------------|----------------------------------------------------------------------------------------------------|
| 📰 General 💶 FPS                                                                                                    | Movies Screenshots                                                                                                    |
| Folder to save movies in                                                                                                    | Change View                                                                                                    |
| D:\                                                                                                    |                                                                                                    |
| Video Capture Hotkey                                                                                                    | Sound Capture Settings                                                                                                    |
| Video Capture Hotkey           F9         Disable           Video Capture Settings         60 fpc         6 Full-cize                                         | Sound Capture Settings<br>✓ Record Win10 sound                                                                                                    |
| Video Capture Hotkey<br>F9 Disable<br>Video Capture Settings<br>C 60 fps © Full-size<br>C 50 fps © Half-size<br>© 30 fps<br>C 29.97                           | Sound Capture Settings  Record Win10 sound  Stereo  Multichannel  Record external input  Microphone (Conexant SmartAudio HD)  Only capture while pushing ESPACE |
| Video Capture Hotkey<br>F9 Disable<br>Video Capture Settings<br>C 60 fps © Full-size<br>C 50 fps C Half-size<br>© 30 fps<br>C 29.97<br>Loop buffer 30 seconds | Sound Capture Settings<br>✓ Record Win10 sound                                                                                                    |

Vous avez noté en passant que la touche de lancement de la capture vidéo est **F9**. Appuyez de nouveau sur **F9** pour arrêter la capture.

La fonctionnalité « **Split movie every 4 Gb** » permet de découper votre clip en morceaux qui tiendront chacun sur un DVD simple couche, « normal ».

| Faites la même chose po | ur les copies d'écran | (Screenshots): |
|-------------------------|-----------------------|----------------|
|-------------------------|-----------------------|----------------|

| Folder to save screenshots in       Chang         D:\       Screen Capture Hotkey         F10       Disable         Image Format       Include frame rate overlay on soc         @ BMP       JPG         C JPG       PNG         © TGA       TGA                                                                                                    | FRAPS screenshots                                                   | FPS             | Movies                                                 | Screens                                                                         | -<br>shots |                 | ×<br>HELP |
|----------------------------------------------------------------------------------------------------|---------------------------------------------------------------------|-----------------|--------------------------------------------------------|---------------------------------------------------------------------------------|------------|-----------------|-----------|
| Screen Capture Hotkey          F10       Disable         Image Format       Include frame rate overlay on so (Include frame rate overlay on so (Include frame rate overlay overlay | Folder to save scree                                                | enshots in      |                                                        | Cha                                                                             | inge       | Viev            | v         |
| C TGA                                                                                                    | Screen Capture Hot<br>F10<br>mage Format<br>© BMP<br>© JPG<br>© PNG | Ckey<br>Disable | Screen Captu<br>Include fra<br>Repeat so<br>(until hot | re Settings<br>ame rate overlay on<br>creen capture every<br>key pressed again) | screensh   | nots<br>second: | 5         |
|                                                                                                    | TGA                                                                 |                 |                                                        |                                                                                 |            |                 |           |

Et vous pouvez tester.

Pour cela, laissez tourner le logiciel **FRAPS**, en fenêtre réduite si vous préférez, et lancez votre jeu, par exemple **Rainbow Six: Siege**.

En haut à gauche de votre écran apparaît un indicateur de « frames » capturés à la seconde. Le chiffre en jaune indique que la capture n'est pas active.

Au moment où vous êtes prêt à lancer la capture, appuyez simplement sur **F9**, le compteur apparaît maintenant en rouge, et ce jusqu'à ce que vous arrêtiez la capture en appuyant une seconde fois sur **F9**.

Quand vous avez fini votre partie, appuyez sur **MAJ F2** pour retourner à l'écran de **Uplay**, ce qui vous permet ensuite d'accéder à votre bureau (quand le programme du jeu tourne en écran principal, on ne peut pas), puis allez dans le répertoire du disque que vous avez défini pour l'enregistrement des captures.

Vous devez y voir votre fichier vidéo capturé.

(voir image page suivante)

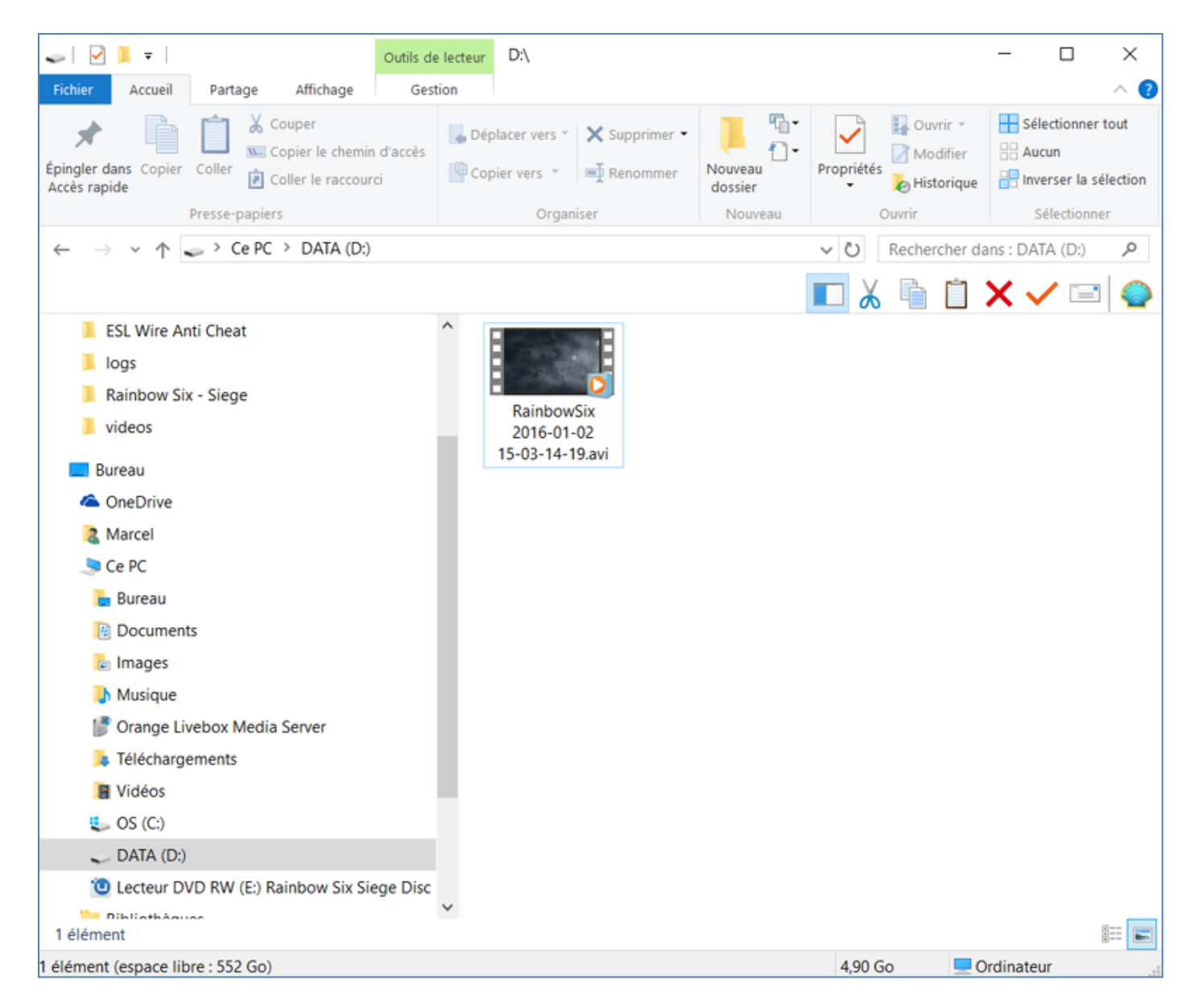

Pour le montage de votre clip, voir le tuto : Comment monter un clip vidéo sur PC.

Pour visionner votre clip, il est souhaitable de télécharger et d'utiliser **VLC** (depuis la page <u>http://www.videolan.org/vlc</u>) plutôt que **Windows Media Player**, qui s'arrête régulièrement à chaque fois qu'il rencontre une frame qui ne lui plaît pas, alors que **VLC** ignore la frame litigieuse et passe aimablement à la suivante.

Voili voilà.

Pouvez sortir. 😳